## Installation af RICOH CloudStream klient på egen Windows PC

Find filen "Richo Cloudstream Client 2025.01.09.3 BYOD B&W.exe" på <u>www.bit.kk.dk</u> (tryk på "Portal" i øverste højre hjørne og log på med dit @undervisning.kk.dk eller @bu.kk.dk login).

Højre klik på filen "Richo Cloudstream Client 2025.01.09.3 BYOD B&W.exe" og vælg "kør som administrator".

| Provide the image of the image of the i | Program                                                   |
|----------------------------------------------------------------------------------------------------|-----------------------------------------------------------|
| Kontrol af brugerkonti X                                                                                                    |                                                           |
| Vil du tillade, at denne app, som er fra en<br>ukendt udgiver, foretager ændringer på din<br>enhed?                                                                                                    |                                                           |
| Richo Cloudstream Client 2025.01.09.3 BYOD<br>B&W.exe                                                                                                    |                                                           |
| Udaiver: Ukendt                                                                                                    | Richo Cloudstream Client B&W BYOD 2025.01.09.3 X          |
| Filoprindelse: Harddisk på denne computer<br>Vis flere oplysninger                                                                                                    | Vil du installere Richo Cloudstream Client 2025.01.09.3 ? |
| Ja Nej                                                                                                    | Ja Nej                                                    |

Installationen kører i baggrunden, og det vil tage et par minutter, før du kan logge ind.

Højreklik på Ricoh Klient 🖨 på proceslinjen og klik på "Login..."

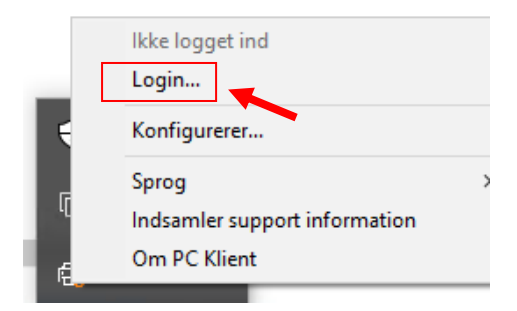

Log på med dit @undervisning.kk.dk eller @bu.kk.dk brugernavn og adgangskode.

| RICOH CloudStream Server login                            | ×                                       |
|-----------------------------------------------------------|-----------------------------------------|
| Indtast venligst dine brugeroplysninger fo<br>Bruger navn | r at logge ind og synkronisere printere |
| Password                                                  |                                         |
| 🕑 Husk mig indtil jeg "logger" ud                         |                                         |
|                                                           | OK Fortryd                              |

RICOH CloudStream vejledning til BYOD/Windows Version 1.0